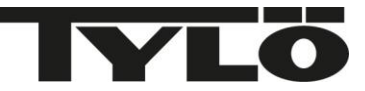

# ELITE リモコン取り扱い説明書

## 初期設定

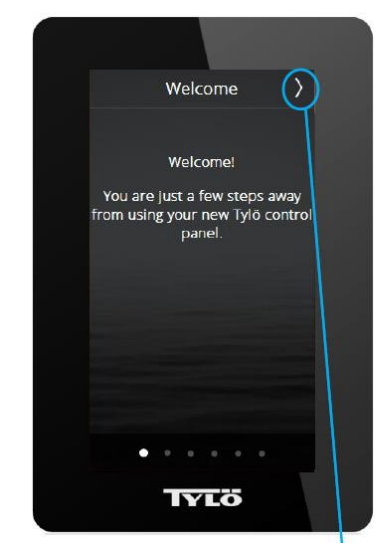

 Welcome の画面で Press を 押してください。

| Čeština<br>Dansk<br>Deutsch<br>✓ English |  |
|------------------------------------------|--|
| Dansk<br>Deutsch<br>✓ English            |  |
| Deutsch                                  |  |
| 🗸 English                                |  |
|                                          |  |
| Español                                  |  |
| Français                                 |  |
| Nederlands                               |  |
| Norsk                                    |  |
| Polski                                   |  |

言語をお選びください。
 現在日本語はありませんので
 英語もしくは他のお好みの言語
 をお選びください。

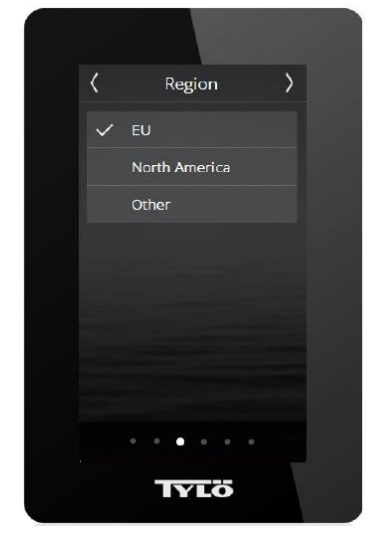

地域をお選びください。
 日本で使用される場合は
 Other をお選びください。

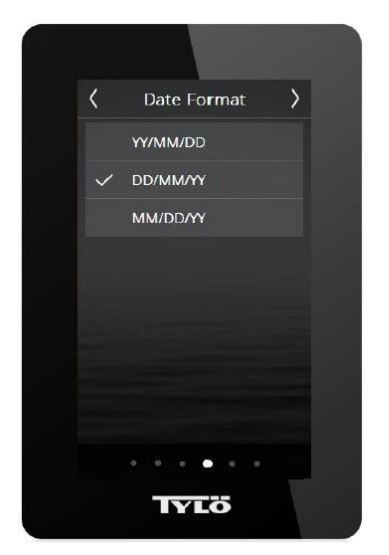

日付の表示設定
 YY/MM/DD 年/月/日
 DD/MM/YY 日/月/年
 MM/DD/YY 月/日/年
 上記3つのパターンから
 お選びいただけます。

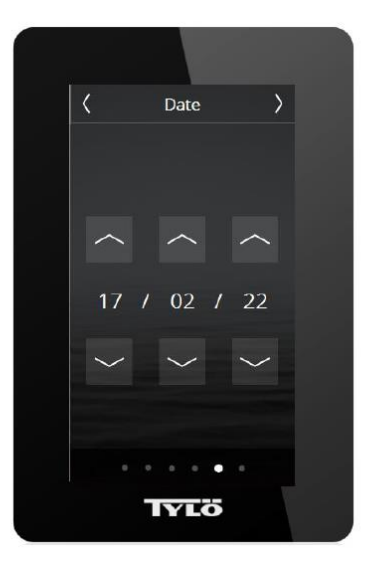

今日の日付を設定
 上向きボタンまたは下向き
 ボタンを押して今日の日付を
 入力してください。

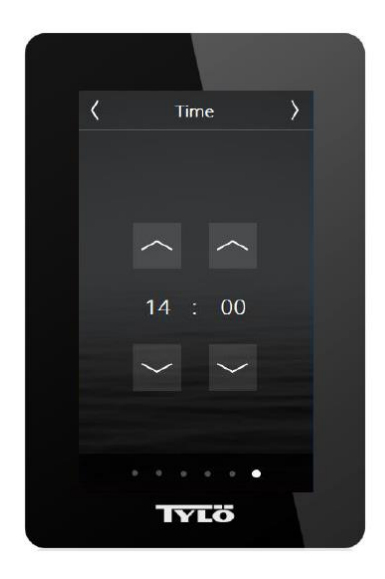

 6. 時間の設定 上向きボタンまたは下向き ボタンを押して現在の時刻を 入力してください。

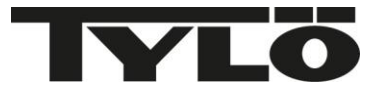

### 画面説明

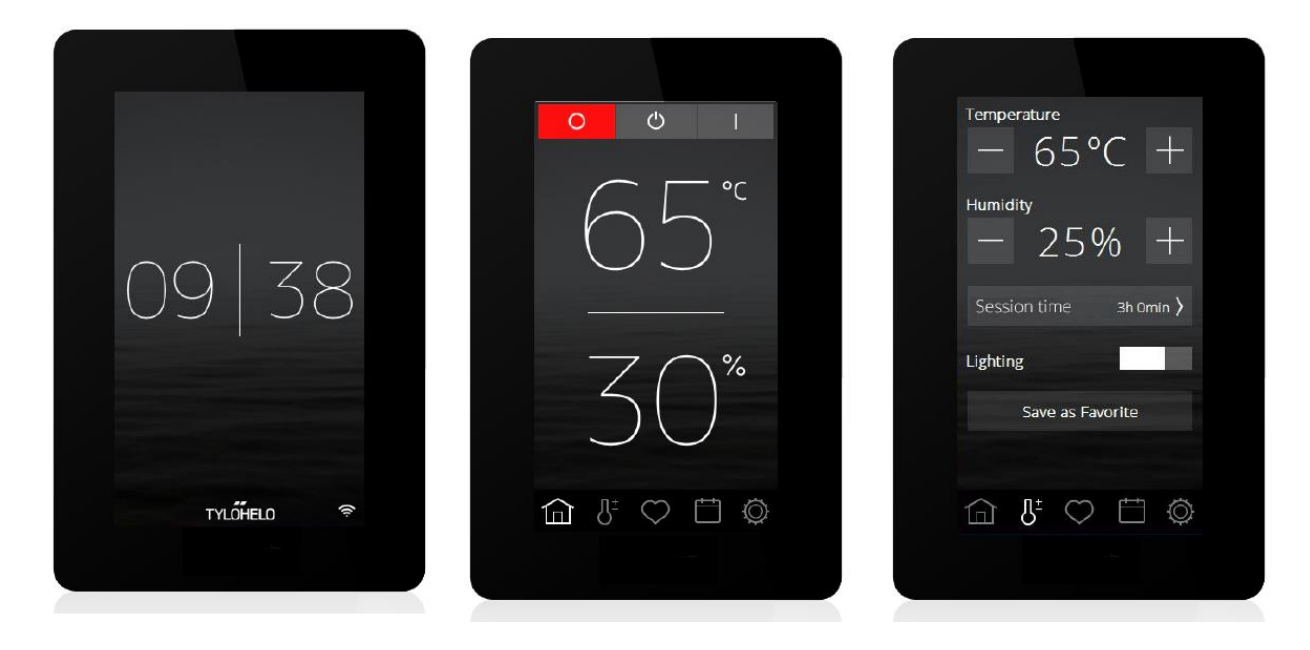

上図の3つの画面が基本の画面になります。

・<u>左の画面</u>は、操作を行っていない場合には現在の時間を表示します。画面のスリープモードをお使いの 場合には画面が黒い場合がございますが、画面に触れて頂くと左図の画面もしくは真ん中の画面が表示 されます。

・真ん中の画面はホーム画面です。

画面上部には電源の入り切りとスタンバイボタンがあります。

画面中央にはサウナ室の温度(上の数字)と湿度(下の数字)を表示します。

(サウナ室の実際の温度・湿度を表示する為、設定した温度や湿度より少し高めの数字が表示される場 合がございますが、異常ではございません)

<u>※ドライサウナ又はスチームサウナお使いの方は画面には湿度の数字は表示されません。</u> 画面下には各種設定をおこなうアイコンが並んでいます。

・右の画面はサウナの設定をおこなう画面です。

電源の説明

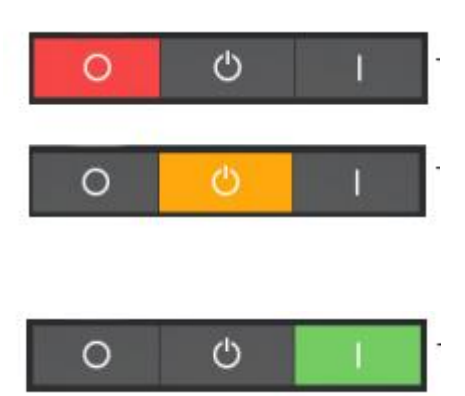

左の赤いボタンが電源切(運転終了)のボタンです

真ん中の黄色はスタンバイのボタンです (スタインバイは保温状態を保ち、サウナをお使いに なられる際にすぐに温度が設定温度まで上げられる 機能です。

右の緑のボタンが電源入(運転開始)のボタンです

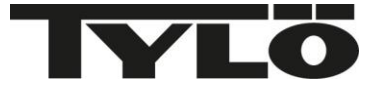

#### アイコンの説明

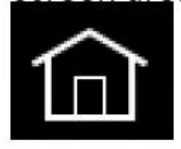

ホーム画面。 現在のサウナの状態を表示します

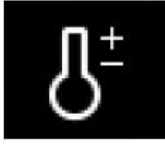

温度や湿度、運転時間などの設定ができます。

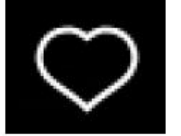

お気に入りの設定を保存する事ができます。(最大8個まで)

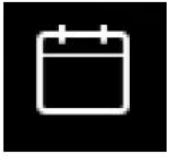

カレンダー機能を使うとサウナの予約やスケジュールを管理する事ができます。

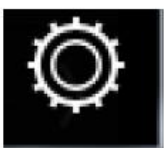

詳細設定: WI-FIの設定、PIN コードの設定その他の設定を変更する事ができます。

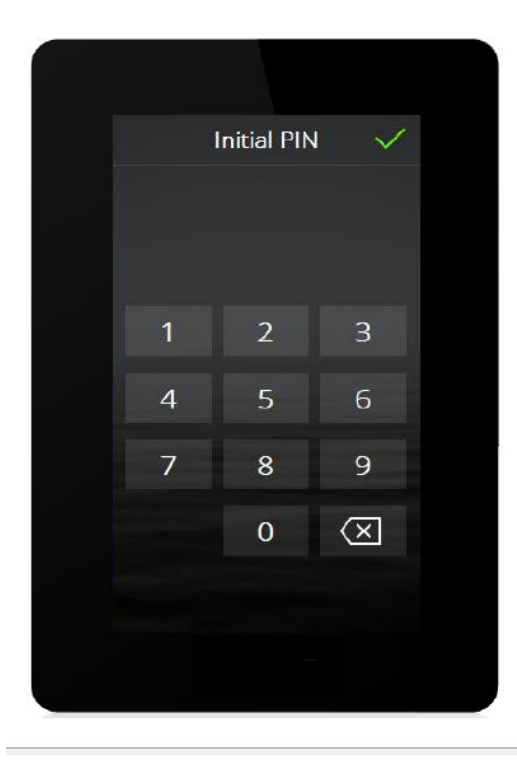

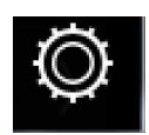

詳細設定画面

詳細設定:詳細設定の中に PIN という項目があります。 画面の表示をカスタマイズしたり、大事な設定を変更する場 合に PIN コードを入力する必要があります。 工場出荷時は、全て 0000 で設定されております。 PIN コードは変更可能ですが、変更された時は必ず取扱説 明書などに番号を控えてくださいますようお願いします。 PIN コードを完全に忘れた場合には詳細設定画面の一番下 に Factory Reset(工場出荷時に戻す)がありますのでのコ ード 1995 を入力して右上のチェックマークを押します。 画面に FACTORYRESET のバーが表示されますので押す と、本当にリセットしますかと表示されますので、Yes で答え ると工場出荷時にリセットする事ができます。 リセット後は画面が消えてリモコンの初期化が始まりますので 再表示されるまでに 2~3 分かかります。

サウナ操作方法

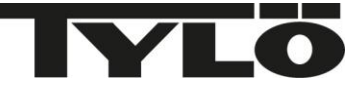

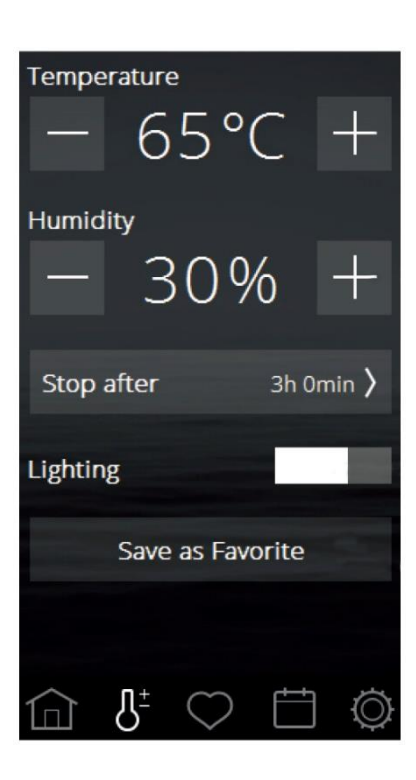

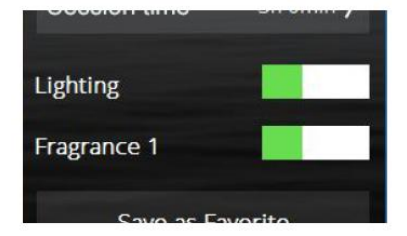

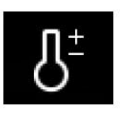

サウナ本体の操作

画面下の温度計のアイコンに触れていただくと左の画面に切り替わります。

Temperature でサウナの温度を設定する事ができます。

(最大で55℃まで設定可能です)

個人差がありますが、40 度から 50 度くらいまでが適温です。

Humidity でサウナの湿度を設定する事ができます。

※ドライサウナとスチームサウナでご使用の場合 Humidity はご使用 できません。(表示されません)

Stop after で自動的にサウナの電源を切る設定ができます。

(連続運転時間は最大 24 時間ですので 1 分~24 時間までお選びいただけます)

Lightning はサウナ室の電気の入り切りが選択できます。

緑色の表示が出ている時がライト入の状態です。

※サウナ室に TYLO 純正の LED 照明を設置していない場合はこの 機能はお使いになれません。

Save as Favorite では温度や自動タイマーを設定して、お気に入り として登録する事ができます。

Fragrance の機能はご家庭用のサウナでは使えません。

フレグランスを楽しまれたい場合は、スチームサウナ吹き出し口 BAHIA HOME をオプションで設置された場合はアロマボウルにアロ マオイル(エッセンシャルオイル)を少量たらしてお使い頂けます。 弊社でもアロマオイルセット(別売)を取り扱っておりますので、お気 軽にお問い合わせください。

ご使用後はまたホームボタンから電源切ボタンを押して頂ければサウナの 運転が止まります。以上が基本的な操作になります。 ごゆっくりサウナをお楽しみください。

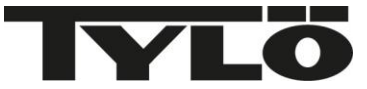

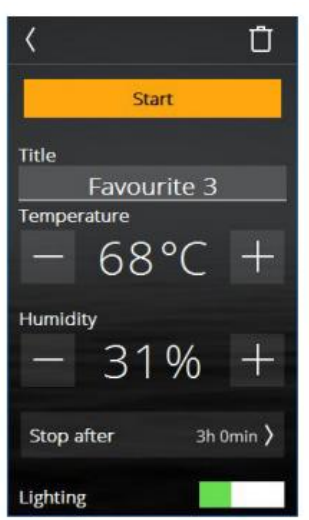

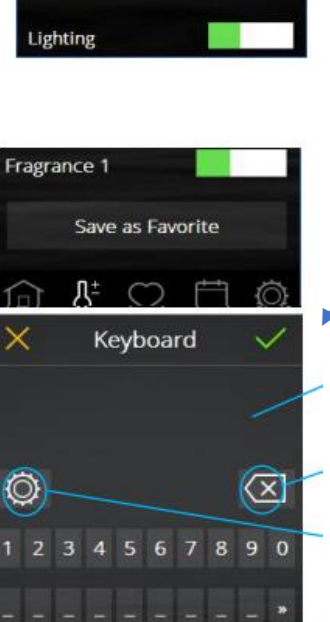

0 D

jkl

h vbnm

×

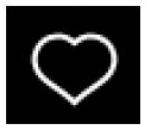

お気に入りの登録方法

お気に入りの登録:画面下の温度計ボタンを押して頂くと温度やタイマーの 設定画面が表示されます。

その画面の下に Save as Favorite のボタンがあります。

お好みの設定をして頂いた後に Save as Favorite を押して頂くと左下お気 に入り登録画面に切り替わります。

こちらにお好きな名前や数字などを入力いただき、最後に画面右上の緑の チェックマークを押していただくとお気に入りに登録されます。

画面下の ボタンを押して頂くと登録済のお気入りが表示されます。  $\bigcirc$ 

全画面共通操作(登録時)

画面の上に表示される緑のチェックマークは、「はい」または「登録」の 意味で、オレンジのバツマークは「キャンセル」の意味になります。 設定する時は必ず緑のチェックマークを押して確定してください。 (確定しない状態で操作を終わらせると設定前の状態に戻ります)

お好きな言葉や数字、マークが入力できます。

ひとつ前の文字を消去します。

#や=など特殊文字が入力できます。

大文字を入力できます。

全て大文字で入力したい場合は、こちらの Caps lock key を押 してから文字を入力して下さい。

#### お気に入りは最大で8つまで登録する事が出来ます。

※登録したお気に入りを消去したい場合はお気に入り画面にゴミ箱の絵が出てきま すので、消去したい設定を選んでゴミ箱を押していただくと消去する事ができます。

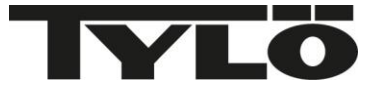

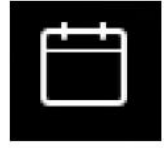

カレンダーの機能

カレンダーから予約

# 毎週予約 February M T W T F S S 30 31 1 2 3 4 5 6 7 8 9 10 11 12 13 14 15 16 17 18 19 20 21 22 23 24 25 26 27 28 1 2 3 4 5

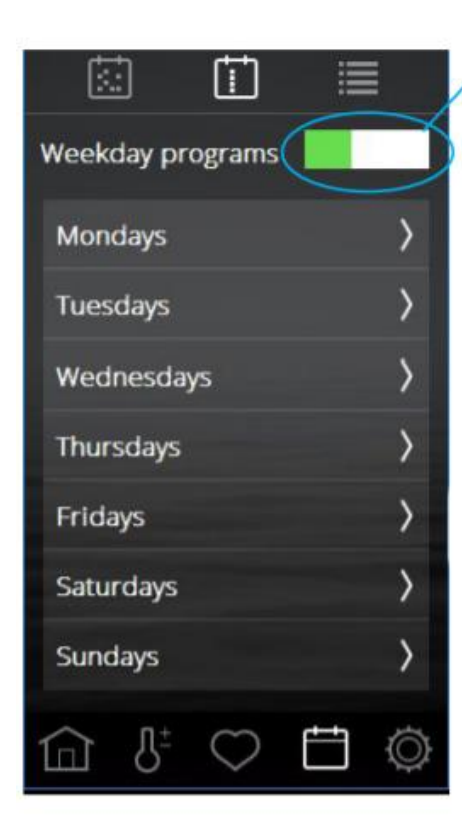

| <      | Dec 25   |       | / |
|--------|----------|-------|---|
| Read   | У        | 10:30 | > |
| Sessio | n type   |       |   |
| ~      | Session  |       |   |
|        | Standby  |       |   |
| Settin | gs       |       |   |
| ~      | Custom   |       | > |
|        | Favorite |       | > |
|        |          |       |   |

#### カレンダー予約

上図のカレンダーアイコンを押してカレンダーを表示 予約を入れたい日を選択したら Ready で予約時間を指定 Session type で Session(運転)Standby(準備状態) を選択 Settings で Custom はお好きな温度や運転時間が決められ ます。

Favorite は事前に設定してあるお好みの設定を選ぶ事ができます。

#### 毎週予約

毎週決まった曜日に設定したい場合は 毎週予約アイコンから Weekday programs を押して オン(緑の表示)にしてからお好きな曜日に予約を入れて頂く 事ができます。

カレンダー機能を使う場合には、浴室又サウナルームのドア が閉まっており、サウナが使用できる状態にあるか確認をしな がら使用してください。

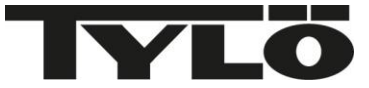

| K WiFi         |   |
|----------------|---|
| Enable         |   |
| Network        | > |
| External Units | ٥ |

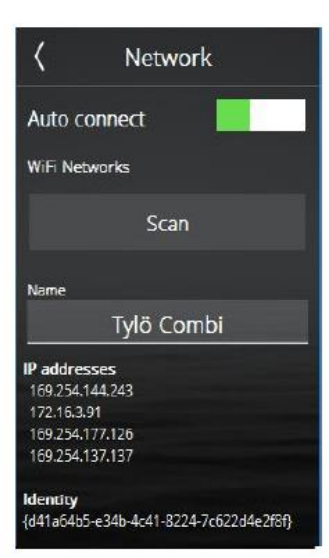

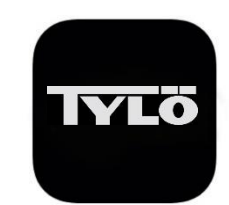

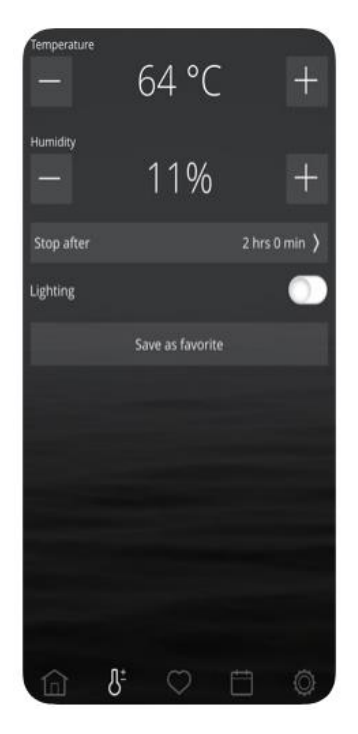

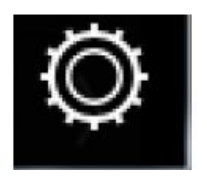

詳細設定画面

(こちらの設定は機能のご紹介で特に設定しなくても サウナはご利用頂けます。)

詳細設定:画面下の 😳 設定ボタンを押して頂くと日付の表示方法やその他 設定を変える事ができます。

WI-FI の設定をして頂くと、ご自身のスマートフォンをリモコンのように使う事ができます。

詳細設定の WI-FI を押して頂くと左図の画面に切り替わります。

使用する場合は画面の Enable を押して緑のバーを表示させて下さい。

(バーが白い状態ですと使用できません)

その下の Network の右側にあります右向き矢印を押して頂きますと左図の下側の画面に切り替わります。

・Scan を押すと現在使用できる WI-FI のネットワークが表示されますので、その中からお選び下さい。その後パスワードを入力して下さい。

(関係の無い WI-FIも選択肢の中に表示されますので、ご自身がご契約されている WI-FIを必ずお選びください)

・最後 connect を押すと、お使いの WIFI の前にチェックマークが入れば設定完了です。

WI-FI が使える環境下にあるかどうか、またはパスワード等の詳細に関しては弊社 又は代理店の方でも分かりませんので、ご契約されているインターネットの会社又 はパソコン等を購入されたお店でご確認下さい。

お使いのスマートフォンに TYLO のアプリをインストールして下さい。

IPHONE の方は App store、その他アンドロイド等は google play からダウンロードを お願いします。検索キーワードは TYLO でお願いします。

インストール後、アプリを開くとスマートフォンの画面に ELITE のリモコンと同じよう な画面が表示されます。

・詳細設定の画面から System の Network の右側にある右向き矢印を押して、
 再度 Network を選び Wifi を選んでください。

·Auto connect を押して緑色に変えるとアプリが WI-FI に繋がります。

・Find system の下に Steam private の文字が表示されましたら、その文字を押 して下さい。 押すと Steam private にチェックマークが入ります。

これでネットワークの設定が完了です。(この操作はアプリインストール時の1度の みです)

後は ELITE リモコンと同じ操作でサウナの操作が出来ます。

ご自宅の WI-FI でのみ使用が出来ます。(外出先からの操作を行う場合は次の CLOUD の機能をお使いください。)

この機能を使われる場合は、浴室又サウナルームのドアが閉まっており、サウナ が使用できる状態にあるか確認をしながら使用してください。

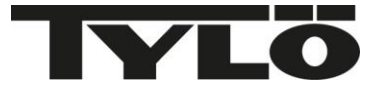

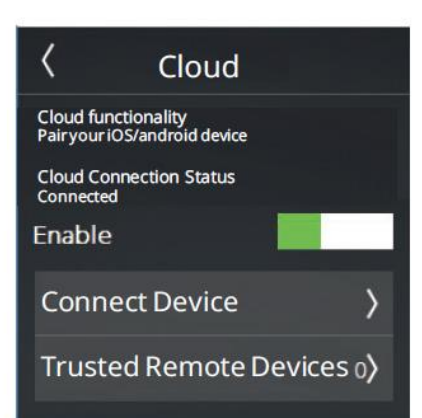

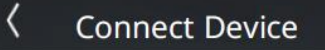

**Connecting a Device** 

Scan the QR code below using your TylöHelo Control app to Pair to this Elite Control Panel

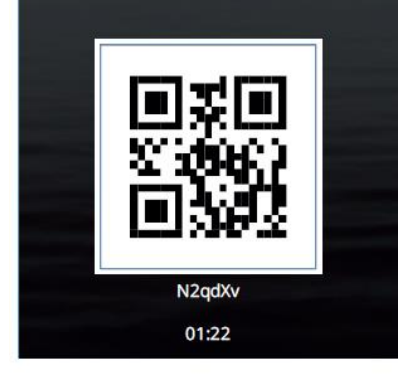

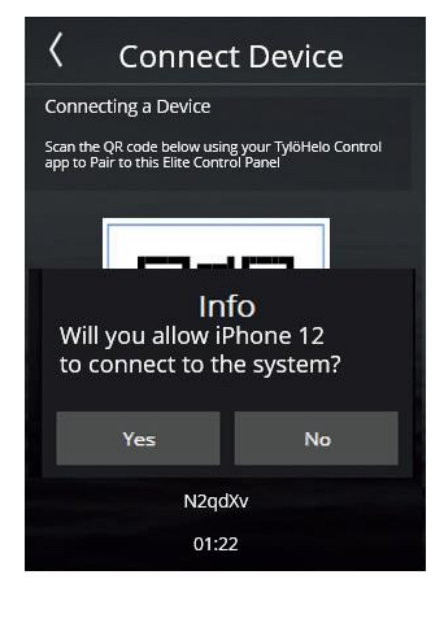

### CLOUD の設定

(こちらの設定は機能のご紹介で特に設定しなくてもサウナはご利用 頂けます。)

お使いの携帯電話にインストールしたアプリと ELITE リモコンのペアリングを行うと 外部から(外出先)でも ELITE リモコンを操作する事ができます。 ELITE リモコンの詳細設定→WI-FI→CLOUD を選んでください。 左図の画面が表示されます。Enable(白い+グレーのバーが左図のように緑+白 いバーに変わります)で CLOUD 機能が使える状態にして下さい。 Connect Device の右向き矢印を押します。

Connect Device の画面が表示されると左図のように ELITE リモコンの画面上に QR コードが表示されます。

お持ちの携帯電話にインストールしたアプリの詳細設定ボタンから→Network→ Network→Cloud を選んで下さい。選ぶと Cloud の前にチェックマークが付きま す。

次に Network の画面の左上の左向き矢印を押して1つ前の画面に戻ります。 次に Add system の右向き矢印を押すと Scan QR Code と表示されますので押 して頂くと Tylo Control がカメラへのアクセスを求めていますという画面が出ます ので OK で答えてください。

緑の枠が表示されますので、ELITE リモコンに表示されている QR コードを読み込んでください。(緑の枠を QR コードにかざします) 読み込み成功のメッセージが表示されますので OK を押してください。

(こちらの紙面の QR コードは読み込まないでください。)

ELITE リモコン機器の方にこの携帯電話のアプリに接続許可を出しますか?とメッ セージが表示されますので Yes で答えてください。

ペアリングが成功すると携帯電話のアプリ側に接続完了のメッセージが出ますの で OK で答えてください。

その後アプリ内の下に Steam private にチェックマークが入った表示が出たらペア リング完了になります。

最後に auto connect を押して ON の状態にしてください。

こちらのペアリングは複数台行えます。

また QR コードの下に時間が出てきてカウントダウンしますが、時間が終わりますと また違うコードが表示されますので、そちらのコードでペアリングしてください。

この機能を使われる場合は、サウナドアが確実に閉まっている状態で行ってくだ さい。可能であればドアコンタクトを設置されると蒸気がサウナ室外に漏れるのを 防ぐことができます。

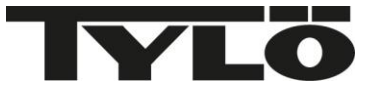

| General       |   |
|---------------|---|
| About         | > |
| Language      | > |
| Region        | > |
| Units         | > |
| Display       | > |
| PIN           | > |
| Time and Date |   |
| Time          | > |
| Date          | > |
| @ ₺ ♡ ⊟       | 0 |

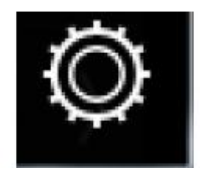

詳細設定画面

詳細設定:画面下の ② 設定ボタンを押して頂くと日付の表示方法やその他 設定を変える事ができます。

·About ではサウナの詳細が表示されます。

·Language は後から表示される言語を変更したい時にご使用下さい。

・Region は日本国内で使用される場合は基本初期設定のままでご使用下さい。

・Units は Celsius 摂氏(日本は摂氏です)か Fahrenheit 華氏で温度表示が変え られます。

・Display では画面のスリープモードを解除したい場合は Never をお選び下さい。 その他にも 15 秒後に画面が黒い状態(省エネモード)に切り替わるなど時間を変 える事が出来ます。

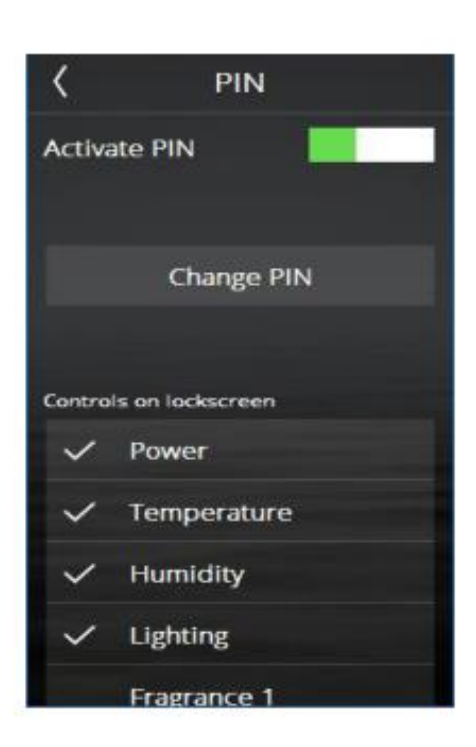

・PIN では PIN コードの変更や ELITE リモコンに表示される画面を設定する事が出来ます。

例) 商業施設などでお客様にその他の設定を変えてほしくない場合

·PIN の設定で Activate PIN のボタンを緑(オン)に変えて下さい。

・下の Controls on lockscreen から Power と Temperature だけにチェックを入れ て頂くと ELITE リモコンのロック画面にはホーム画面と温度の操作画面のみ表示 します。他の操作を行う場合は PIN コードの入力が必要になります。

この設定により、不特定多数の方が勝手に操作する事を防ぐ事が出来ます。

また、操作しているうちにロック画面に詳細設定などが出てこなくなった場合には PINの画面で Activate PIN が ON の状態になっている場合がございます。

その場合には緑(ON の状態)のボタンを押して白いバーに変えて頂くともとの画面に戻ります。

(PINコード設定を行った後、リモコンから本体機器への指示に少し時間がかかる為、画面が暗くまでは次の操作は行わないでください。)

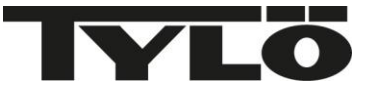

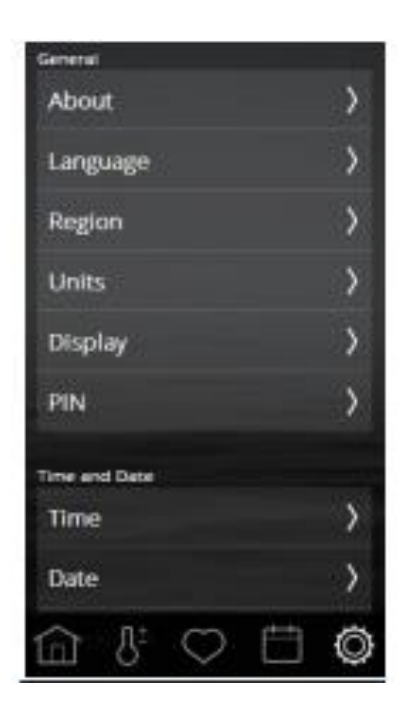

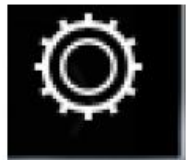

詳細設定画面

詳細設定:画面下の

🔘 設定ボタンを押して頂くと日付の表示方法やその他 設定を変える事ができます。

画面を下にスクロールさせていきますとその他の設定画面が表示されます。

・Time、Date に関しては使っているうちに時間がズレた場合にご使用下さい。

・Standby は保温状態を保っておき、サウナに入浴する際に早く設定温度まで上 げたい場合にお使いできます。こちらの standby の設定でお好みのお湯の温度を 設定されると、その温度を保ちます。初期設定ではこの温度は 90 度に設定され ています。

·Overheating に関しましてはメーカーの方で皆様に安全にお使いいただけるよう 温度を設定しておりますので、こちらの設定は変えないようお願いします。

その他の機能につきましては商業施設でお使いになる機能や安全に お使い頂けるよう工場で設定したものになりますので、変更されないよ うお願いいたします。

ご使用して頂いているなかで、所々WFIへの確認や日時がリセットされましたな ど、メッセージや確認事項が画面に表示される事があります。(英語表示です) その際は Yes や OK でお答えください。

・エラーコード表示:故障した際に詳細設定画面下にあります Error list を表示 いただきますとErrorコード(数字)が表示される場合がございます。 故障時、代理店に連絡される場合はこの Error コードも一緒におっしゃって頂くと 故障箇所の特定がつきやすくなります。

※長期間サウナを使用されなかった場合に、設定がリセットされている場合があります。 その際には、お手数ですが最初の初期設定から再度設定をお願いします。

# TYLÖ

#### 自動洗浄機能について

TYLOHELO 社の蒸気発生器は自動的にサウナタンク内のカルシウム等除去の為サウナご使用 後、約 1 時間後にタンクの水を 4 回入れ替え洗浄し、サウナタンク内を空の状態で待機する仕 様になっております。又この作業は冬場のタンク内の凍結防止の役目も担っております。

その他にヒーター通電連続4時間後に1回タンク内の洗浄を行います。(4時間に1度の洗浄) 復旧までに20分程かかりますが、そのままご入浴ください。

(この 4 時間に 1 度の洗浄は連続使用時間 4 時間後では無く、前回のサウナ使用時間も含め 機械が合計 4 時間使用したと認識した時に自動洗浄機能が始まります。)

> 特に洗浄機能とは関係なくご使用中にサウナ機器が止まった場合 (サウナ機器が止まり、リモコンの表示が消えている状態)

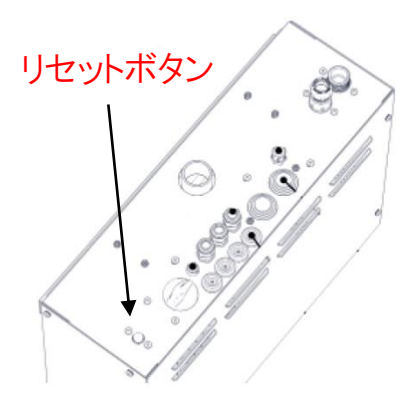

TYLOHELO 社の蒸気発生器には安全装置が付いており、サウナタン ク内に圧がかかると機械が停止します。

原因としては配管内に水が滞る、吹き出し口に障害物がある場合に 安全装置が働きます。

その際はサウナ機器本体の下にある茶色いリセットボタンを押して下 さい。

サウナタンク内の圧力が高い場合には、すぐに押せない場合もござ います。その時はサウナ機器が一旦冷めるのを待ってからリセットボ タンを押してください。

何度も同じ事が続く場合は、ご購入された代理店にご連絡ください。

操作など分からない場合にはご購入された代理店にご連絡をお願いいたします。